# Google Analytics API Provider Setup

Last Modified on 05/05/2020 5:31 pm EDT

Before you can authenticate an instance of the Google Analytics connector, you must first complete these tasks:

- Create and register an Analytics project
- Generate OAuth credentials
- (Optional; only required if authenticating via API) Record the project's account ID

# **Creating and Registering an Analytics Project**

- 1. In a web browser, navigate to the Google APIs Console and sign in to your account.
- 2. From the Google APIs Dashboard, click Create.

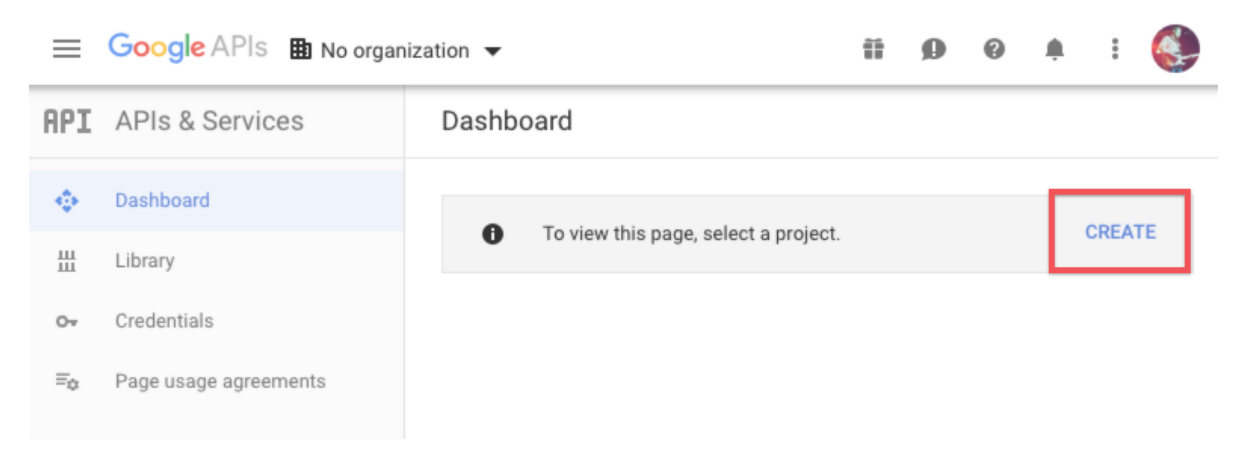

3. On the New Project page, enter a name for your project and select a parent organization or folder (or select <u>No Organization</u>) from the Location menu. Record the project name that you enter, as you will use it as the Account Name value during authentication. When you are finished, click Create.

| New Pr               | New Project                                             |                                                                        |  |  |  |  |  |
|----------------------|---------------------------------------------------------|------------------------------------------------------------------------|--|--|--|--|--|
| A                    | You have 12 proje<br>delete projects. L<br>MANAGE QUOTA | ects remaining in your quota. Request an increase or<br>earn more<br>S |  |  |  |  |  |
| Project n<br>myCooll | name *<br>Project<br>D: mycoolproject-250               | 421. It cannot be changed later. EDIT                                  |  |  |  |  |  |
| Loca                 | ation *<br>organization<br>rganization or toider        | BROWSE                                                                 |  |  |  |  |  |
| CREATE               | CANCEL                                                  |                                                                        |  |  |  |  |  |

After your project is created, the APIs & Services page appears.

4. Click Enable APIs and Services.

| ≡   | Google APIs : myCoolP |                   | Ĩ                    | ø     | 0         |          | :        |    |  |
|-----|-----------------------|-------------------|----------------------|-------|-----------|----------|----------|----|--|
| API | APIs & Services       | APIs & Services   | + ENABLE AF          | PIS A | ND SEF    | RVICES   |          |    |  |
| ø   | Dashboard             | You don't have an | v APIs available to  | use   | vet. To   | get star | ted, cli | ck |  |
| Ш   | Library               | "Enable APIs and  | services" or go to t | he A  | PI librai | <u>y</u> |          |    |  |
| 0-  | Credentials           |                   |                      |       |           |          |          |    |  |

5. On the API Library page, navigate to and select the Google Analytics Reporting API.

| $\equiv$ Google A                                              | Pls 🔹 myCoolProject 👻       | 11                                                                                 | Ì   | Ø     | 0      | <u>ب</u> | :      |           |
|----------------------------------------------------------------|-----------------------------|------------------------------------------------------------------------------------|-----|-------|--------|----------|--------|-----------|
| ← Search                                                       | Q Google Analytics Reportin | IG API                                                                             |     |       |        |          |        | ×         |
| <b>Filter by</b><br>CATEGORY<br>Advertising (1)<br>YouTube (1) | 2 results<br>Go<br>Acr      | o <b>gle Analytics Reporting API</b><br>Igle<br>ess report data in Google Analytic | s.  |       |        |          |        |           |
|                                                                | F Goo<br>Sch                | J <b>Tube Reporting API</b><br>Jgle<br>Jedules reporting jobs containing y         | our | YouTu | be Ana | lytics d | lata a | nd downlo |

6. On the Google Analytics Reporting API page, click Enable.

|                         | IProject 🔻                                                                                                   | 11                | ø                 | 0                  | ¢.                 | :         |  |
|-------------------------|----------------------------------------------------------------------------------------------------|-------------------|-------------------|--------------------|--------------------|-----------|--|
| ← API Library           |                                                                                                    |                   |                   |                    |                    |           |  |
|                         | Google Analytics Reportin<br>Google<br>Access report data in Google Analytics.                               | ng A              | PI                |                    |                    |           |  |
| Type<br>APIs & services | Overview<br>The Google Analytics Reporting API v4 년 is the<br>method to access report data in Google Analyti | e most<br>cs. Wit | advanc<br>h the G | ed prog<br>ooale A | gramma<br>analvtic | atic<br>s |  |

7. On the left-side navigation bar, click Credentials.

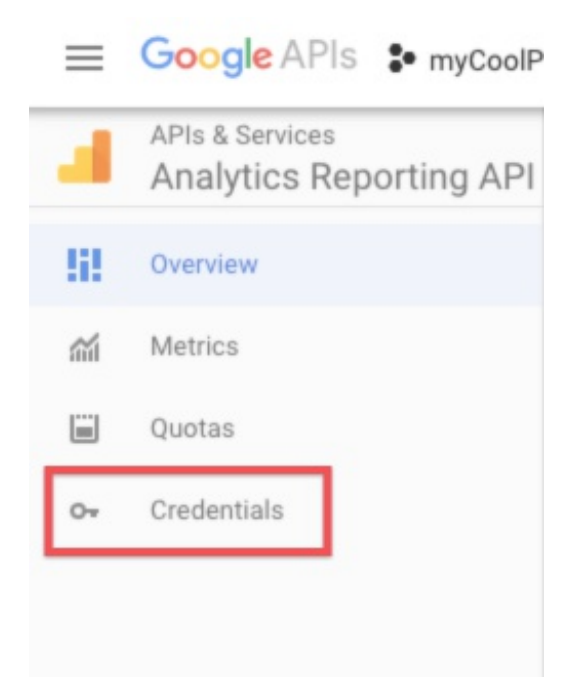

8. On the Credentials page, click Configure Consent Screen.

| Credentials             | + CREATE CREDE         | INTIALS               | DELETE                    |                                              |          |                                 |   |
|-------------------------|------------------------|-----------------------|---------------------------|----------------------------------------------|----------|---------------------------------|---|
| Credentials co          | mpatible with t        | his API               |                           |                                              |          |                                 |   |
| To view all credentials | or create new credenti | als visit <u>Cred</u> | entials in APIs & Service | es                                           |          |                                 |   |
| A Remember              | to configure the OAuth | n consent scr         | een with information ab   | oout your application.                       | ONFIGU   | RE CONSENT SCREEN               | ] |
| OAuth 2.0 Cli           | ent IDs                |                       |                           |                                              |          |                                 | _ |
| Name Name               | Creation Date          | Туре                  | Client ID                 | Service-specific Usage 认<br>(last 30 days) 🔞 | г ↓<br>з | Total Usage (last<br>30 days) 🕜 |   |
| No rows to display      |                        |                       |                           |                                              |          |                                 |   |

- 9. Enter a name for your application, and optionally add an application logo.
- 10. Under Scopes for Google APIs, click Add Scope and then click the option to manually
  - paste your scopes. Enter the following scopes into the field, and then click Add:
    - https://www.googleapis.com/auth/analytics.manage.users.readonly
    - https://www.googleapis.com/auth/analytics.manage.users
    - https://www.googleapis.com/auth/analytics.edit
    - https://www.googleapis.com/auth/analytics.readonly
- 11. The Scopes for Google APIs section should look like this:

# Scopes for Google APIs Scopes allow your application to access your user's private data. Learn more If you add a sensitive scope, such as scopes that give you full access to Gmail or Drive, Google will verify your consent screen before it's published. A Because you've added a sensitive scope, your consent screen requires verification by Google before it's published. Learn more email profile openid ../auth/analytics.manage.users.readonly A ../auth/analytics.edit Image: A context of the second second sec

Note: As explained in the above screenshot, your application will need to be verified by Google before it will be published. For more information about the application verification process, see Google's documentation.

12. In the Authorized Domains field, add cloudelements.io and cloud-elements.com as

#### approved domains.

| Authoriz<br>To prote<br>OAuth to<br>Domain | zed domains                                                                 | allows applications that authenticate using<br>plications' links must be hosted on Authorized |
|--------------------------------------------|-----------------------------------------------------------------------------|-----------------------------------------------------------------------------------------------|
| A B<br>v                                   | ecause you've added a sensitive so<br>erification by Google before it's pub | ope, your consent screen requires<br>lished. Learn more                                       |
| A                                          | cloudelements.io                                                            | •                                                                                             |
| A                                          | cloud-elements.com                                                          | î                                                                                             |
| exam<br>Type in                            | ple.com<br>the domain and press Enter to add                                | it                                                                                            |

- 13. Click Save, and then click Credentials from the left-side navigation bar.

| API | APIs & Services      |
|-----|----------------------|
|     | Dashboard            |
| Ш   | Library              |
| 07  | Credentials          |
| lil | OAuth consent screen |
| 51  | Domain verification  |
|     |                      |
|     |                      |

# **Generating OAuth Credentials**

1. On the Credentials page, click Create Credentials, and then click OAuth client ID.

### Credentials

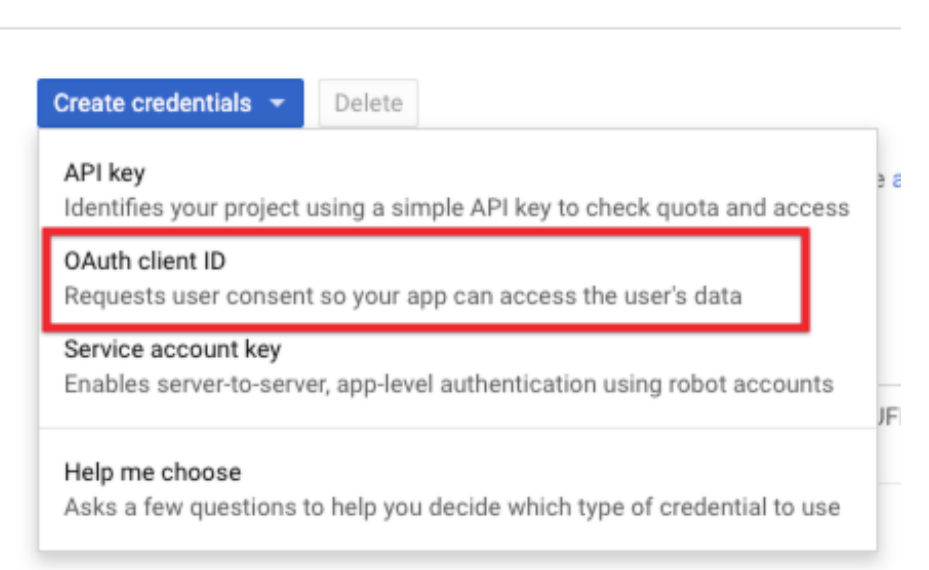

- 2. On the Create OAuth client ID page, click Web application, and enter a name for your application.
- 3. In the Authorized JavaScript Origins field, add the following domains:
  - https://staging.cloud-elements.com
  - https://cloud-elements.com
  - https://cloudelements.io
  - https://staging.cloudelements.io
- 4. In the Authorized Redirect URIs field, add https://auth.cloudelements.io/oauth

Your Create OAuth Client ID page should look like this:

Google APIs Source My Cool Application

Q

#### Create OAuth client ID

For applications that use the OAuth 2.0 protocol to call Google APIs, you can use an OAuth 2.0 client ID to generate an access token. The token contains a unique identifier. See Setting up OAuth 2.0 for more information.

| plication type<br>Web application<br>Android Learn more<br>Chrome App Learn more<br>iOS Learn more<br>Other                  |                                                                                                    |
|----------------------------------------------------------------------------------------------------|----------------------------------------------------------------------------------------------------|
| me 📀<br>My Cool Application                                                                                                  |                                                                                                    |
| <b>strictions</b><br>ter JavaScript origins, redirect U<br>igins and redirect domains must                                   | RIs, or both Learn More<br>be added to the list of Authorized Domains in the OAuth consent settings.                                                                                                    |
| Authorized JavaScript origins<br>For use with requests from a b<br>(https://*.example.com) or a p<br>in the origin URI.      | rowser. This is the origin URI of the client application. It can't contain a wildcard<br>ath (https://example.com/subdir). If you're using a nonstandard port, you must include it                                                            |
| https://staging.cld                                                                                                    | oud-elements.com                                                                                                    |
| https://cloud-elem                                                                                                    | ients.com                                                                                                    |
| https://cloudelem                                                                                                    | ents.io                                                                                                    |
| https://staging.cld                                                                                                    | oudelements.io                                                                                                    |
| https://www.example.com                                                                                                    |                                                                                                    |
| Type in the domain and press-                                                                                                | Enter to add it                                                                                                    |
| Authorized redirect URIs<br>For use with requests from a w<br>authenticated with Google. The<br>Cannot contain URL fragments | reb server. This is the path in your application that users are redirected to after they have<br>a path will be appended with the authorization code for access. Must have a protocol.<br>a or relative paths. Cannot be a public IP address. |
| https://auth.cloud                                                                                                    | elements.io/oauth                                                                                                    |
| https://www.example.com                                                                                                    |                                                                                                    |
|                                                                                                    |                                                                                                    |

- Create Cancel
- 5. Click Create.
- 6. On the OAuth client window, record your client ID and secret, both of which you will use during authentication.

# OAuth client

The client ID and secret can always be accessed from Credentials in APIs & Services

OAuth is limited to 100 sensitive scope logins until the OAuth consent screen is published. This may require a verification process that can take several days.

| Here is your client ID                                                                                                    |   |
|----------------------------------------------------------------------------------------------------|---|
| The state is a second consistent to the state state in a state of the state of the | Г |
| Here is your client secret                                                                                                    |   |
| A CONTRACTOR AND A CONTRACTOR                                                                                                    | Γ |
|                                                                                                    | _ |

**OK** 

# **Recording the Project's Account ID**

- 1. Navigate to https://analytics.google.com/ and sign in to your account.
- 2. On the Analytics Home page, click your account from the top navigation bar.

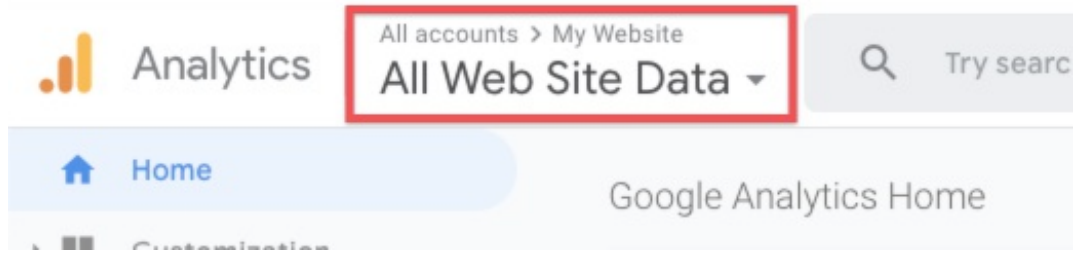

The Accounts window appears.

3. Under the Analytics column, identify the account for the project you're authenticating with, and record the numeric ID beneath the account name.

| Favori      | tes Re                 | cents        | Q :               | Search            | Visit Platform Home                                                       |  |  |  |
|-------------|------------------------|--------------|-------------------|-------------------|---------------------------------------------------------------------------|--|--|--|
| ¢ i         | 1 -1                   | ~            |                   | All accounts      |                                                                           |  |  |  |
| cs Accounts |                        |              |                   | Properties & Apps | Views                                                                     |  |  |  |
| ol Project  |                        | Account ID   | >                 | My Website        | All Web Site 🗸 🛧                                                          |  |  |  |
|             | Favorit<br>CS Accounts | Favorites Re | Favorites Recents | Favorites Recents | Favorites Recents   Recents All accounts   All accounts Properties & Apps |  |  |  |

Note: in the above screenshot, the account ID and other fields are pixelated for security; the displayed value will be a numeric string.

# **Required Information**

After completing these instructions, you should now have the following information on hand for authentication:

- Account name
- API key
- API secret
- (optional) Account ID, if authenticating via API and not the SAP Cloud Platform Open Connectors UI